## PENDAFTARAN SI UJIAN PERBAIKAN

- 1. Akses website polteklpp.ac.id .
- 2. Cari Pendaftaran Ujian Perbaikan pada link cepat.

|                              | <b>1</b>                       | l            |              |
|------------------------------|--------------------------------|--------------|--------------|
| PENERIMAAN<br>MAHASISWA BARU | PKL                            | SIAKAD       | PERPUSTAKAAN |
|                              |                                |              |              |
| SIM LEGALISIR                | PENDAFTARAN UJIAN<br>PERBAIKAN | TRACER STUDY | ELEARNING    |

|            | Info Kontak                               | Menu Utama               | Menu Cepat                          |
|------------|-------------------------------------------|--------------------------|-------------------------------------|
| PERREBONAN | 9 JL LPP No. 1A, Klitren,                 | > Home                   | > PMB                               |
|            | Gondokusuman, Yogyakarta                  | > Profile                | » SIAKAD                            |
|            | TEL BPON                                  | > Download               | SIM LEGALISIR                       |
|            | 01274) 656776                             | > Kontak                 | PENDAFTARAN UJIAN PERBAIKAN         |
|            | PAX<br>012741 585274                      |                          | TRACER STUDY                        |
|            | 0.000                                     |                          | » ELEARNING                         |
|            | surat@polteklpp.ac.id                     |                          | » REPOSITORY                        |
|            |                                           |                          | <ul> <li>PKL (Mahasiswa)</li> </ul> |
|            |                                           |                          | » PKL (Dosen)                       |
|            |                                           |                          | > SISTER                            |
|            | Program Studi                             | Statistik Pengunjung     | Kategori                            |
|            | > Pengelolaan Perkebunan                  | Visitors today : 72      | Artikel (71)                        |
|            | > Budidaya Tanaman Perkebunan             | Total visitors : 105,499 | Beasiswa (17)                       |
|            | > Akuntansi                               |                          | berita mendeburian (ol)             |
|            | > Teknologi Mesin                         |                          | Keniston Komnus (48)                |
|            | > Teknologi Kimia                         |                          | Kemahasiswaan (23)                  |
|            | Perawatan Mesin Pengolah Hasil Perkebunan |                          | Pengumuman (69)                     |
|            |                                           |                          | Publikasi Ilmiah (2)                |
|            |                                           |                          |                                     |

3. Apabila belum memdaftarkan akun silahkan klik *Registrasi di sini.* 

| (                             |                                     |  |
|-------------------------------|-------------------------------------|--|
| SI Ujian                      | 🛃<br>Perbaikan                      |  |
| Email atau NIM                | M                                   |  |
| Password<br>Masukkan Password | 194                                 |  |
| 🗌 Ingat saya                  | Lupa password?                      |  |
| Belum terdafta                | arī <mark>Registrasi di sini</mark> |  |
|                               |                                     |  |

4. Silahkan diisi data sesuai form yang tersedia, jika sudah klik Lanjut.

| A CONTRACT OF A CONTRACT OF A |  |
|----------------------------------------------------------------------------------------------------|--|
| SI Ujian Perbaikan                                                                                                    |  |
|                                                                                                    |  |
| Nama<br>Nisriina                                                                                                    |  |
| Email                                                                                                    |  |
| nnh@pottekipp.ac.id                                                                                                    |  |
| Password                                                                                                    |  |
| Konfirmasi Password                                                                                                    |  |
|                                                                                                    |  |
| Lanjut                                                                                                    |  |
| Sudah terdaftar? Masuk di sini                                                                                                    |  |

5. Selanjutnya isi kembali form yang tersedia, jika sudah diisi lanjut dengan klik Daftar.

| Si Ojiali Perbai                 | kan    |
|----------------------------------|--------|
| Program Studi                    |        |
| Akuntansi                        | \$     |
| Angkatan                         |        |
| Angkatan 2021                    | \$     |
| Nomor Induk Mahasiswa            |        |
| 212121                           |        |
| Nomor WhatsApp / Handphone       |        |
| Masukkan Nomor WhatsApp / Handph | one    |
| Kembali                          | Daftar |
|                                  |        |

- 6. Setelah berhasil mendaftar, silahkan login dengan akun yang sudah didaftarkan.
- 7. Apabila periode pendaftaran sudah dibuka maka akan muncul informasi tanggal pendaftaran. Dan untuk mendaftar bisa klik **Daftar Ujian** di bagian kanan atas.

| ۲                              | Dasbor                                                                                                    |                                                                | Catak Jadwal Daftar Ujian |
|--------------------------------|----------------------------------------------------------------------------------------------------|----------------------------------------------------------------|---------------------------|
| Nisrina 0                      | SEMESTER GANJIL - TAHUN AJARAN 2022/2023<br>Pendaftaran telah dibuka<br>Pendaftaran ujian perbaikan untuk program studi. | Avuntand telah dibuka.                                         |                           |
| Dasbor     Riwayat Pendaftaran |                                                                                                    |                                                                |                           |
|                                | Teknologi Kimla                                                                                                    | 21 Marat 2023 - 22 Marat 2023                                  | Толир                     |
|                                | Teknologi Mesin                                                                                                    | 21 Maret 2023 - 22 Maret 2023                                  | Tutup                     |
|                                | Akuntansi<br>Budidaya Tanaman Perkebunan                                                                                 | 21 Maret 2023 - 23 Maret 2023<br>21 Maret 2023 - 22 Maret 2023 | Buka                      |
|                                | Pengelolaan Perkebunan                                                                                                   | 21 Maret 2023 - 22 Maret 2023                                  | Tutup                     |
|                                | Perawatan Mesin Pengolah Hasil Perkebunan                                                                                | 21 Maret 2023 - 22 Maret 2023                                  | Tutup                     |

 Setelah itu akan muncul form untuk mendaftarkan mata kuliah yang akan diperbaiki. Untuk pemilihan mata kuliah bisa diketik dengan kode mata kuliah. Perlu dipastikan kode mata kuliah sesuai dengan kode yang ada di KRS.

| ۲                              | Detail Submisi                                                                                                    | Cetak Nîlaî |
|--------------------------------|----------------------------------------------------------------------------------------------------|-------------|
| Nisrina<br>nnh@poltekipp.ac.id | + Konbal                                                                                                    |             |
| Dasbor                         | SEMESTER GANJIL - TAHUN AJARAN 2022/2023                                                                                                    |             |
| 🔁 Riwayat Pendaftaran          | Mars Kulleh<br>alkottäj<br>Akuttä - PENGANTAR AKUNTANSI I - Kurikulum 2022<br>Akuttä - PENGANTAR AKUNTANSI I - Kurikulum 2010<br>Mata Ujian<br>Daftar Insta-ujian yang telan dipilh |             |
|                                | Belum ada data                                                                                                    |             |

9. Setelah memilih mata kuliah, akan muncul pilihan jenis ujian yang akan diperbaiki, misalnya Ujian Tengah Semester, Ujian Akhir Semester, atau Praktikum. Setelah dipilih jenisnya, silahkan isikan dosen pengampu dan nilainya. Jika sudah silahkan klik *Tambah Mata Ujian* 

|                                 | Detail Submisi |                                                                  |                   |  |
|---------------------------------|----------------|------------------------------------------------------------------|-------------------|--|
| Nisriina<br>nnh@poltekipp.ac.id |                | + Kəmbəli                                                        |                   |  |
| 🟠 Dasbor                        |                | SEMESTER GANJIL - TAHUN AJARAN 2022/2023                         |                   |  |
| 🗇 Riwayat Pendaftaran           |                | AKU113 - PENGANTAR AKUNTANSI I - Kurikulum 2022                  | \$                |  |
|                                 |                | Jenis Ujan                                                       |                   |  |
|                                 |                | <ul> <li>Ujan Tengah Semester</li> <li>Dosen Pengampu</li> </ul> | Nilai saat ini    |  |
|                                 |                | MAHA GIYANI, S.E., M.M - 0514127602                              | 50                |  |
|                                 |                | Ujan Akhr Semester                                               |                   |  |
|                                 |                |                                                                  | Tambah Mata Ujian |  |
|                                 |                | Mata Ujian<br>Daftar mata ujian yang telah dipilih               |                   |  |
|                                 |                | Belum ada data                                                   |                   |  |

10. Apabila penambahan berhasil akan muncul mata kuliah yang telah dipilih dibagian bawah dengan status *Menunggu Vallidasi*.

| Detail Submisi |                                                                                    |                                                                                                    | c                                                                                                    |
|----------------|------------------------------------------------------------------------------------|----------------------------------------------------------------------------------------------------|----------------------------------------------------------------------------------------------------|
|                | 4- Kembali                                                                         | Menunggu validasi                                                                                                    |                                                                                                    |
|                | SEMESTER GANJIL - TAHUN AJARAN 2022/2023                                           |                                                                                                    |                                                                                                    |
|                | Mata Kuliah                                                                        |                                                                                                    |                                                                                                    |
|                | Pilin Mata Kullah                                                                  | ٥                                                                                                    |                                                                                                    |
|                |                                                                                    | Tambah Mata Ujan                                                                                                    |                                                                                                    |
|                | Mata Ujian<br>Daftar mata ujian yang telah dipilih                                 |                                                                                                    |                                                                                                    |
|                | AKU113 - PENGANTAR AKUNTANSI I - Kurikulum 2022<br>Tanggal ujian: Belum ditentukan |                                                                                                    |                                                                                                    |
|                | Ujian Tangah Semester<br>Dosen pengampu: MAHA GIYANI, S.E., M.M                    | Batal                                                                                                    |                                                                                                    |
|                | Detail Submisi                                                                     | Herail Submisi         + Kemball         StMESTER GAUGE - TAHUN AUKAN 3002/0003         Mata Aulan         Pith Mata Kullan         Dather mata ullan yang telah dipith         ArkUTA 3 - PERKANTAR AUKATANG I - Kurbalum 2022         Tangah Sametare         Upin Tangah Sametare | Detail Submisi ++ Konbal ++ Konbal SEMESTER GANAL - TAHUN AJARAN 2022/2023 Mata Kulan Pih Mata Kulan O Tambad Mata Ujan Tambad Mata Ujan Mata Ujan Dafar mata ujan yang telah diplih AUUJ3 - EPKGANTAR AKANTANSI 1- Kurkulan 2022 Tambad Mata Ujan Ujan Tanga Semasar |

11. Setelah itu admin akan melakukan validasi. Apabila sudah divalidasi maka statusnya berubah menjadi *Pendaftaran sudah Tervalidasi*. Selanjutnya tinggal membayarkan tagihan Ujian Perbaikan melalui Siakad.

| ٢                              | ← Kembali                                                                                                    | Menunggu Pembayaran |
|--------------------------------|----------------------------------------------------------------------------------------------------|---------------------|
|                                | SEMESTER GANJIL - TAHUN AJARAN 2022/2023                                                                         |                     |
| Nisriha<br>nnh@poltekipp.ac.id | Pendaftaran sudah tervalidasi<br>Sitehkan bayar tagihan sesuai rincian di bawah untuk menyelesaikan pendaftaran. |                     |
| Dasbor                         |                                                                                                    |                     |
| 📄 Riwayat Pendaftaran          | Mata Ujian<br>Daftar mata ujian yang telah dipilih                                                               |                     |
|                                | AKU113 - PENGANTAR AKUNTANSI I - Kurikulum 2022<br>Tanggal ujian: Belum ditentukan                               |                     |
|                                | Ujan Tangah Samastar<br>Dosen pengampu: MAHA GIYANI, S.E., M.M<br>Nilai didartarkan: 50                          | Diterima            |
|                                | Tagihan                                                                                                    |                     |
|                                | Rincian blaya pendaftaran ujian perbaikan yang harus dibayar                                                     |                     |
|                                | Jumlah mata ujian                                                                                                | 1                   |
|                                | Harga per mata ujian                                                                                             | Rp 100.000          |
|                                | Total                                                                                                    | Rp 100.000          |